## "智慧学习云平台"报名操作手册

APP 已上架小米应用市场,百度手机助手,苹果应用商店。
如果手机安装相关应用市场可以直接搜索"智慧学习云平台"进行下载
载安装。没有安装相应市场的可以通过以下方式下载:

安卓

苹果 IOS

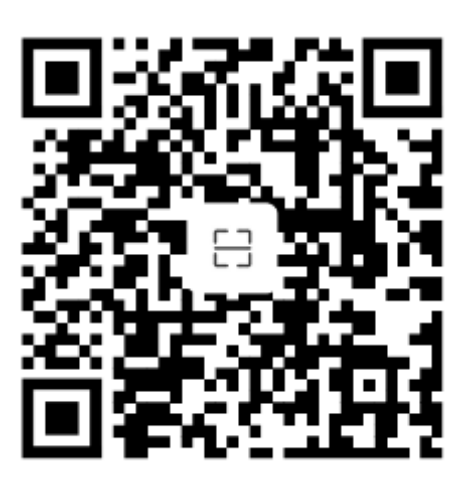

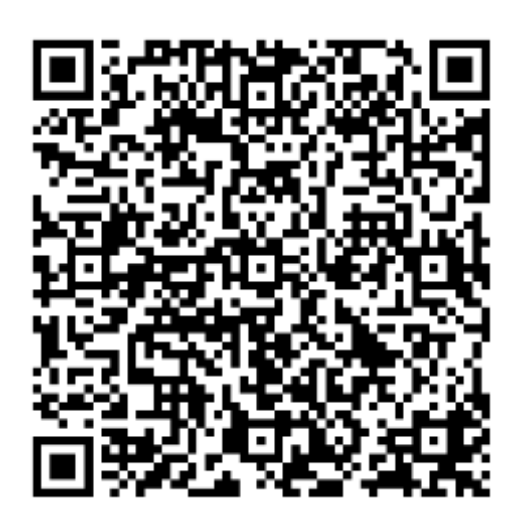

2、APP 用户名为学号,首次登陆默认密码为身份证号后6位。

3、首次登陆后系统将提示进行手机号绑定,请点击"去绑定" 进行操作。为确保后续通知和信息发送,请绑定常用有效手机号。如 提示绑定失败,请再操作1至2次。多次绑定失败,请联系技术支持 人员。

4、在首页点击"考试报名",在可报名的报名列表中点击需要报 名的事项。阅读具体的报名公告内容。如果要报名点击"我要报 名"。报名前请注意核对本人相关信息(照片、姓名、身份证号、当 前所在教学点),如有误或需要其他技术支持,请添加QQ群(群号: 662473305)反馈。

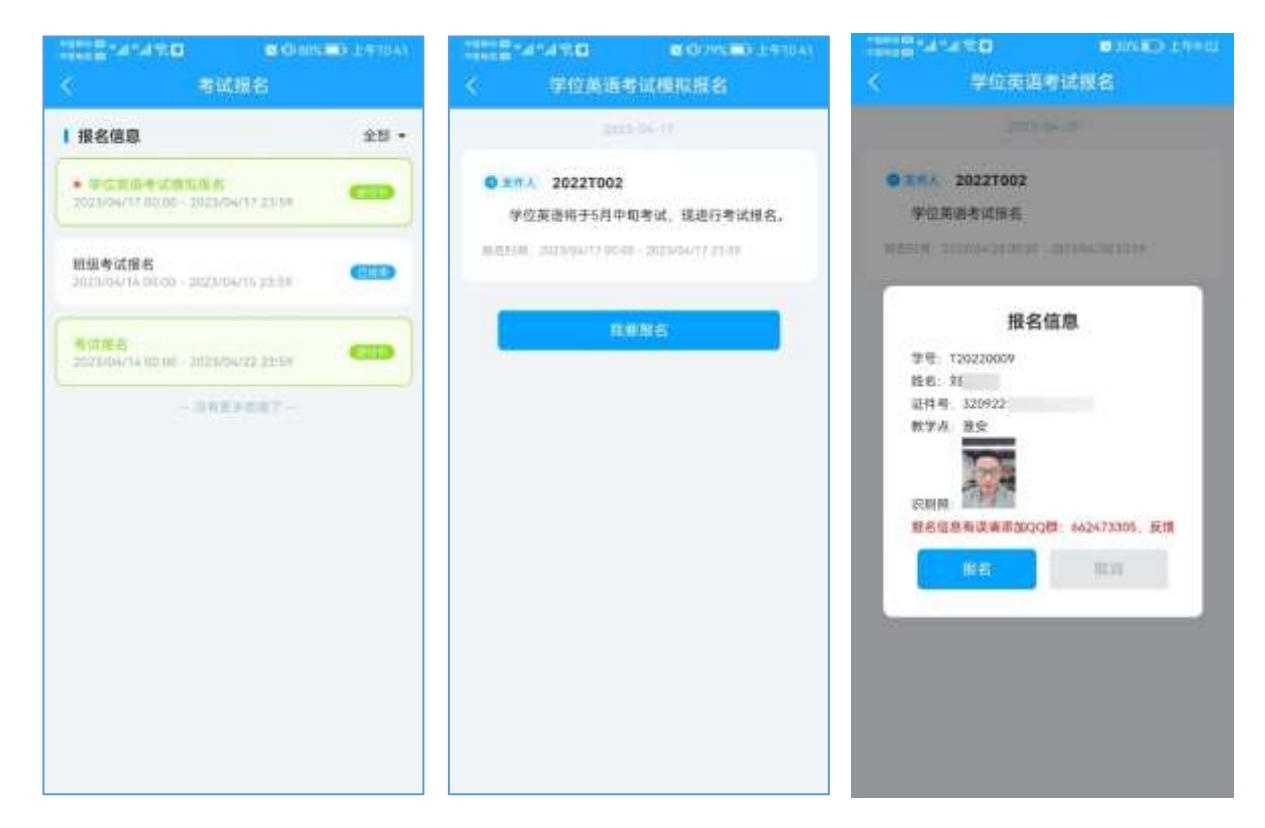

5、报名成功后,报名按钮变为灰色不可点击状态。

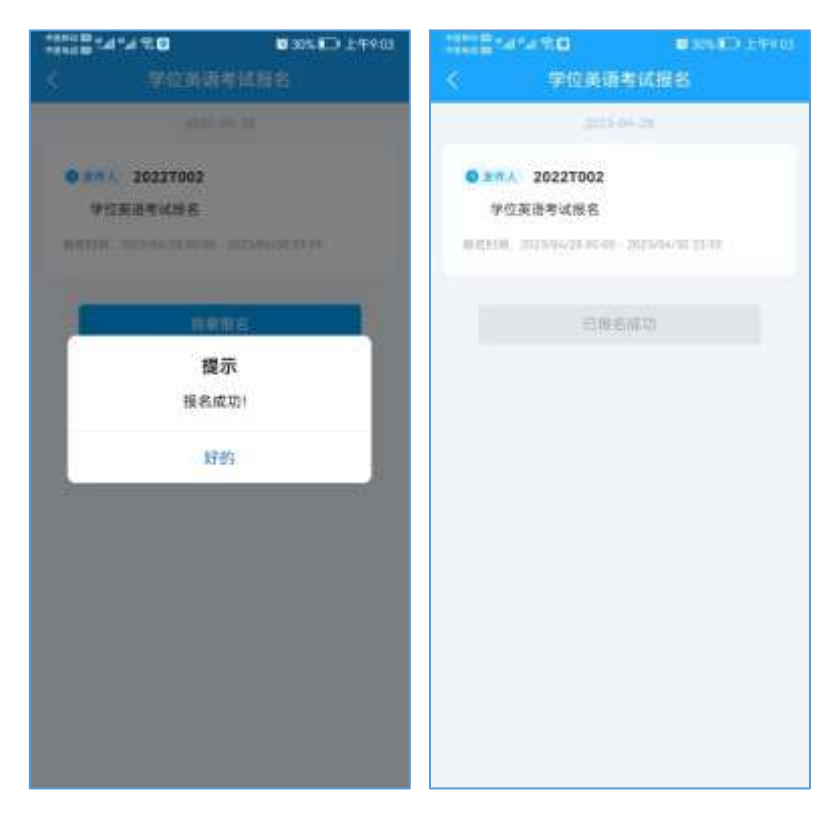